WindowsOS から WindowsOS へのデータ移行をおこなう場合

- ※移行元 PC・移行先 PC にインストールされている医見書が正常に起動することを確認後、作業をおこ なってください。
- 1.移行元のパソコンにて、以下の作業をおこなってください。

「メインメニュー」→「その他の機能」から「データの退避」をクリックすると、保存場所を指定で きる画面が表示されますので、画面右上にあります、「家のマーク」(デスクトップ)をクリックし、 バックアップファイルをデスクトップ上に作成してください。 (ファイル名は「ikenxxxxx.old」となります。(x=年月日))

■データのバックアップ方法 URL:http://www.orca-support-center.jp/ikensyo/faq/html/ikn-faq-operation-002.html

- 2. 作成された「バックアップファイル」を外部記憶媒体(USB メモリー/CD-R 等)に入れ、移行先 PC のデスクトップに配置(移動)してください。
- 移行先のパソコンにて、以下の作業をおこなってください。
   「メインメニュー」→「その他の機能」から「データの復元」をクリックすると、復元したいファイ
   ルを指定できる画面が表示されますので、画面右上にあります「家のマーク」(デスクトップ)をク
   リックし、デスクトップ上に配置していただいたバックアップファイルを指定し、復元をおこなって
   ください。

■データの復元方法

URL: http://www.orca-support-center.jp/ikensyo/faq/html/ikn-faq-operation-003.html

4. 上記の作業が完了後、移行先 PC にてデータが復元されているかどうか、ご確認ください。